# LAMPIRAN

## Lampiran 1. Surat Izin Penelitian

|                          | BADAN PENGEMBANGAN DAN PEMBERDAYAAN SI<br>OLITEKNIK KESEHATAN K<br>Kampus Utama : Jalan Besar Ijen No. 77 C Malang 65112. Tel<br>Kampus I<br>: Jalan Srikovo No. 105 Jember. Telepon (03<br>: Jalan Ahmad Yani Sumberporong Lawang, Te<br>Kampus II<br>: Jalan Ahmad Yani Sumberporong Lawang, Te<br>i Jalan Ahmad Yani Sumberporong Lawang, Te<br>: Jalan Ahmad Yani Sumberporong Lawang, Te<br>: Jalan Ahmad Yani Sumberporong Lawang, Te<br>: Jalan Ahmad Yani Sumberporong Lawang, Te<br>: Jalan Ahmad Yani Sumberporong Lawang, Te<br>: Jalan Ahmad Yani Sumberporong Lawang, Te<br>: Jalan Ahmad Yani Sumberporong Lawang, Te<br>: Jalan Ahmad Yani Sumberporong Lawang, Te<br>: Jalan Ahmad Yani Sumberporong Lawang, Te<br>: Jalan Ahmad Yani Sumberporong Lawang, Te<br>: Jalan Ahmad Yani Sumberporong Lawang, Te<br>: Jalan Ahmad Yani Sumberporong Lawang, Te<br>: Jalan Ahmad Yani Sumberporong Lawang, Te<br>: Jalan Shi Yang, Yang, | IMBER DAYA MANUSIA KESEHATAN<br>EMBENKES MALANG<br>apon (0341) 556075, 571388 Fax (0341) 556746<br>1 / 486613<br>lepon (0341) 427847<br>42) 801043<br>lepon (0341) 73095<br>ail: direktorat@poltekkes-malang.ac.id |
|--------------------------|----------------------------------------------------------------------------------------------------|----------------------------------------------------------------------------------------------------|
| Nomor<br>Lampiran<br>Hal | : PP.08.02/6.0/ 18 <sup>2</sup> 5 /2018<br>: -<br>: <u>Surat Ijin Penelitian</u>                                                                                                    | Malang, 23 November 2018                                                                                                    |
| Kepada                   |                                                                                                    |                                                                                                    |
| Yth. dr. Na              | ny Nita, Sp.OG                                                                                                    |                                                                                                    |
| Di                       |                                                                                                    |                                                                                                    |
| Mal                      | lang                                                                                                    |                                                                                                    |
|                          |                                                                                                    |                                                                                                    |
| Seh                      | ubungan dengan penyusunan Laporan Tu                                                                                                    | gas Akhir Mahasiswa Semester V Prodi D-                                                                                                    |
| III Perekan              | n Medis dan Informasi Kesehatan Poltekke                                                                                                    | s Kemenkes Malang TA 2018/2019 maka                                                                                                    |
| hercomo in               | i kami harankan Ibu berkenan untuk mem                                                                                                    | herikan jijin kenada mahasiswa atas nama.                                                                                                    |
| Nama                     | · Evy Setvowati                                                                                                    | berikan ijin kepada manasiswa atas nama.                                                                                                    |
| NIM                      | · 1604000019                                                                                                    |                                                                                                    |
| Untuk mels               | akukan penelitian di tempat praktik Ibu de                                                                                                    | ngan Topik / Judul ·                                                                                                    |
| Implamante               | asi Anlikasi Pakam Madis Doktar Spesiali                                                                                                    | Barbasis Web Terbadan Waktu Pelmanan                                                                                                    |
| di Praktik )             | Dokter Spesialis di Kota Malana                                                                                                    | Derbusis web Ternadap wandi Telayanan                                                                                                    |
| Pada · Dese              | ember 2018 - Februari 2019                                                                                                    |                                                                                                    |
| Adapun dat               | ta yang akan diambil adalah sebagai beriki                                                                                                    | ut ·                                                                                                    |
| 1 Dat                    | a kunjungan pasjen.                                                                                                    |                                                                                                    |
| 2 Dol                    | aumen rekam medis                                                                                                    |                                                                                                    |
| Demikian s               | surat ini kami buat. Atas perhatian dan kerj                                                                                                    | asamanya disampaikan terima kasih.                                                                                                    |
|                          | HILE RIAN                                                                                                    | Ketua<br>Jurisan Kesehatan Terapan<br>Menangkan Kesehatan Terapan<br>Diniyah Kijolidah, SST, SGz, MPH<br>IKINAP 19750921/199703 2 001                                                                              |
| Tembusan :               |                                                                                                    |                                                                                                    |

## Lampiran 2. Surat Balasan dr. Nany Nita, SpOG

|                  | SURAT BALASAN                                           |
|------------------|---------------------------------------------------------|
| Kepada Yth.      |                                                         |
| Ketua Jurusan K  | esehatan Terapan Politeknik Kesehatan Kemenkes Malang   |
| di tempat        |                                                         |
| Dengan hormat,   |                                                         |
| Yang bertanda ta | ngan di bawah ini:                                      |
| Nama             | : dr. Nany Nita, Sp.OG                                  |
| Jabatan          | : Pimpinan Praktik Dokter Spesialis                     |
| Alamat           | : Jl. Sarangan No 1, Lowokwaru, Kota Malang, Jawa Timur |
| Menerangkan ba   | hwa,                                                    |
| Nama             | : Evy Setyowati                                         |
| NIM              | : 1604000019                                            |
| Mahasiswa        | : Politeknik Kesehatan Kemenkes Malang                  |

Berdasarkan surat dari Jurusan Kesehatan Terapan Politeknik Kesehatan Kemenkes Malang dengan nomor: PP.08.02./6.0/1829/2018 tertanggal 28 November 2018, telah saya setujui untuk melaksanakan penelitian sebagai syarat penyusunan laporan tugas akhir dengan judul :

"Implementasi Aplikasi Rekam Medis Dokter Spesialis Berbasis Web Terhadap Waktu Pelayanan di Praktik Dokter Spesialis Kota Malang". Demikian surat balasan ini saya sampaikan, atas perhatian saya ucapkan terima kasih.

Malang, 29 November 2018

Dr. Nany Nita Sp. OG dr. Nany Nita, 59.10G

# Lampiran 3. Kartu Bimbingan Laporan Tugas Akhir

| A RUNA                             |                                                                                 | KARTU BIMBINGAN LAPORAN TUGAS<br>PRODI D-III<br>JURUSAN PEREKAM MEDIS DAN INFORMASI KES<br>POLITEKNIK KESEHATAN KEMENKES MAL                                                                       | AKHIR<br>EHATAN<br>ANG    |
|------------------------------------|---------------------------------------------------------------------------------|----------------------------------------------------------------------------------------------------|---------------------------|
| NIM<br>Nam<br>Dose<br>Dose<br>Judu | a Lengkap<br>en Pembimbing 1<br>en Pembimbing 2<br>al Tugas Akhir               | : 160-9000019.<br>: Evy Setyowati.<br>: Gunawan, S.Kp., MMRS<br>:<br>: Implementası Aplikası Rekam Medis.<br>Doktor Spesialis Berbasis Wab Tarhadap<br>Waztu Pelayanan di Praktik Dokler Spesialis | Eota Malang.              |
| No.                                | Tanggal<br>Bimbingan                                                            | Pokok Bahasan                                                                                                    | Paraf Dosen<br>Pempimbing |
| 1                                  | 03-12-2018                                                                      | Perbaikan Bab II                                                                                                    | 6 p                       |
| 2                                  | 04 - 12 - 2010                                                                  | Konsul produk Aplikani Rekam Medir<br>Docter Spetialis berbahis web.                                                                                                    |                           |
| 3                                  | 05 - 12 - 2018                                                                  | Konsul descun dan pungsi Aplican<br>Reform Medis Docler Spenialis berbahrs web.                                                                                                    | - Con-                    |
| 4                                  | 21-01-2019                                                                      | Konsul Aplicasi yang belah di Uli                                                                                                    | hap a                     |
| 5                                  | 24 - 01 - 2019                                                                  | Konkui Abstrak                                                                                                    | A 44                      |
| 6                                  | 28 -01 -2019                                                                    | Konsul Bab IV & V Pembahasan dan<br>Habil Penelitian                                                                                                    | ()                        |
| 7                                  | 29 -01-2019                                                                     | Konsul PPT<br>TTD Persehulurio                                                                                                    | later.                    |
|                                    |                                                                                 | Acc                                                                                                    |                           |
| Cata<br>Dim<br>Diak<br>Jum         | tan Untuk Dosen Per<br>ulai pada tanggal<br>chiri pada tanggal<br>lah pertemuan | mbimbing Bimbingan Tugas Akhir<br>: 3. Desember 2018.<br>: 29 Jonuari 2019.<br>:                                                                                                    |                           |
| Dis                                | etujui oleh,<br>sen Pembimbing II                                               | Disetujui oleh,<br>Dosen Pembimbing I<br>Gundaran S.K.p. MMRS<br>NIR (96602191991031009                                                                                                    |                           |

## Lampiran 4. Surat Permohonan Uji Blackbox

#### SURAT PERMOHONAN

Yth. Bapak Mahmud Yunus, S.Kom., M.Pd, M.T Lektor/III D di STMIK PPKIA PRADNYA PARAMITA MALANG

Dengan hormat,

Saya yang bertanda tangan di bawah ini :

| Nama          | : Evy Setyowati                               |
|---------------|-----------------------------------------------|
| NIM           | : 1604000019                                  |
| Semester      | : VI (Enam)                                   |
| Program Studi | : D-III Perekam Medis dan Informasi Kesehatan |
| Jurusan       | : Kesehatan Terapan                           |
|               |                                               |

Dengan ini saya mengajukan permohonan kepada Bapak untuk dapat menjadi validator produk Laporan Tugas Akhir saya yang berjudul "Implementasi Aplikasi Rekam Medis Dokter Spesialis Berbasis Web Terhadap Waktu Pelayanan di Praktik Dokter Spesialis Kota Malang". Adapun hasil validasi tersebut akan saya pergunakan untuk menunjang Laporan Tugas Akhir saya di Politeknik Kesehatan Kemenkes Malang.

Demikian surat permohonan saya, atas perhatian dan bantuan bapak saya mengucapkan terima kasih.

Malang, 21 Januari 2019

Pemohon

Evy Setyowati NIM. 1604000019

## Lampiran 5. Surat Balasan Uji Blackbox

#### SURAT BALASAN

Kepada Sdri. Evy Setyowati Politeknik Kesehatan Kemenkes Malang

Dengan hormat, Melalui surat ini, saya yang bertanda tangan di bawah ini: Nama : Mahmud Yunus, S.Kom., M.Pd, M.T Jabatan : Lektor / IIID Institusi : STMIK PPKIA PRADNYA PARAMITA MALANG

Menyatakan bahwa saya menerima surat permohonan yang telah diberikan kepada saya dan saya bersedia menjadi validator uji *Blackbox* untuk aplikasi rekam medis dokter spesialis berbasis *web* dari produk tugas akhir saudari yang berjudul "Implementasi Aplikasi Rekam Medis Dokter Spesialis Berbasis *Web* Terhadap Waktu Pelayanan di Praktik Dokter Spesialis Kota Malang".

Demikian surat balasan ini saya sampaikan, atas perhatian Saudari saya ucapkan terima kasih.

Malang, 21 Januari 2019 Yang membuat pernyataan,

S.

Mahmud Yunus, S.Kom., MPd, M. T NIDN. 0716087501

## Lampiran 6. Surat Pernyataan Kesanggupan

# SURAT PERNYATAAN KESANGGUPAN Sebagai Penguji/Validator Program Aplikasi Komputer Berdasarkan Surat Permohonan saudari/saudara tentang kesanggupan menjadi penguji program Aplikasi Rekam Medis Dokter Spesialis, dengan ini saya: Nama : Evy Setyowati Kedudukan Jabatan : Lektor/III D Instansi : STMIK PPKIA PRADNYA PARAMITA MALANG Menyatakan sanggup untuk menjadi penguji/ validator dari tugas akhir yang berjudul "Implementasi Aplikasi Rekam Medis Dokter Spesialis Berbasis Web di Praktik Dokter Spesialis Kota Malang". Demikian surat pernyataan ini saya buat untuk digunakan sebagaimana mestinya. Malang, 21 Januari 2019 Yang membuat pernyataan, P Mahmud Yunus, S.Kom., M.Pd, M. T NIDN. 0716087501

## Lampiran 7. Surat Pernyataan Validasi

#### SURAT PERNYATAAN VALIDASI

Saya yang bertanda tangan di bawah ini:

| Nama              | : Mahmud Yunus, S.Kom., M.Pd, M.T                      |
|-------------------|--------------------------------------------------------|
| Jabatan/ Golongan | : Lektor/ III D                                        |
| Instansi          | : STMIK PPKIA PRADNYA PARAMITA MALANG                  |
| Menyatakan bahwa  | saya telah melakukan validasi produk tugas akhir dari: |
| Nama              | : Evy Setyowati                                        |
| NIM               | : 1604000019                                           |
| Jurusan           | : Kesehatan Terapan                                    |
| Program Studi     | : D-III Perekam Medis dan Informasi Kesehatan          |
| Instansi          | : Politeknik Kesehatan Kemenkes Malang                 |
| Nama Produk       | : Aplikasi Rekam Medis Dokter Spesialis                |
|                   |                                                        |

Setelah saya lakukan telaah, dengan ini saya menyatakan bahwa isi dari produk Tugas Akhir tersebut di atas telah sesuai dengan yang diharapkan pada perangkat komputer.

> Malang, 21 Januari 2019 Yang membuat pernyataan,

Mahmud Yunus, S.Kom., MPd, M. T NIDN. 0716087501

## Lampiran 8. Hasil Uji Blackbox

#### **UJI BLACKBOX**

#### APLIKASI REKAM MEDIS DOKTER SPESIALIS BERBASIS WEB TERHADAP WAKTU PELAYANAN DI PRAKTIK DOKTER SPESIALIS

Berikut terdapat beberapa pengujian, kondisi dan hasil yang diharapkan dari Aplikasi Rekam Medis Dokter Spesialis berbasis *web* terhadap waktu pelayanan Praktik Dokter Spesialis di Kota Malang. Tulislah hasil pengujian blackbox berikut dengan memberi tanda centang  $[\sqrt{}]$  pada kolom hasil pengujian.

|    |                                                           | Hasil Pengujian                                                                                                    |        |   |         |   |     |       |
|----|-----------------------------------------------------------|----------------------------------------------------------------------------------------------------|--------|---|---------|---|-----|-------|
| No | Pengujian                                                 | Hasil Yang Diharapkan                                                                                                    | Chrome |   | Mozilla |   | Exp | lorer |
|    |                                                           |                                                                                                    | 0      | 1 | 0       | 1 | 0   | 1     |
| A. | Halaman Log In                                            |                                                                                                    |        |   |         |   |     |       |
| 1. | Admin menginput<br>username dan<br>password yang<br>benar | Masuk ke halaman utama<br>aplikasi <i>dashboard</i>                                                                                                    |        | V |         | ~ |     | V     |
| 2. | Admin menginput<br>username dan<br>password yang<br>salah | Tidak dapat masuk ke<br>dashboard                                                                                                    |        | V |         | 2 |     | V     |
| B. | Halaman Dashboar                                          | d                                                                                                    |        |   |         |   |     |       |
| 1. | Menu Dashboard                                            | Menampilkan Beranda,<br>Data Medis, Pasien,<br>Rekam Medis,<br>Pembayaran, Laporan<br>meliputi Kunjungan dan<br>10 Besar Penyakit                                                                                                    |        | V |         | V |     | ~     |
| C. | Menu Beranda                                              |                                                                                                    |        |   | -       |   |     |       |
|    | Klik menu Beranda                                         | <ul> <li>a. Menampilkan profil<br/>tempat praktik dokter<br/>spesialis dr. Nany Nita<br/>SpOG.</li> <li>b. Menampilkan alamat<br/>lokasi tempat praktik<br/>dokter spesialis dr.<br/>Nany Nita SpOG.</li> <li>c. Menampilkan jadwal<br/>praktik dokter<br/>spesialis dr. Nany Nita<br/>SpOG.</li> </ul> |        | 7 |         | ~ |     | 1     |
| D. | Menu Data Medis                                           |                                                                                                    |        |   |         |   |     |       |

| N   | Denertier                                                                 | Hadi Vara Dihara I                                                                                        | CL  | H   | asil P | engujia | in  |       |
|-----|---------------------------------------------------------------------------|----------------------------------------------------------------------------------------------------|-----|-----|--------|---------|-----|-------|
| NO  | Pengujian                                                                 | Hasil Yang Diharapkan                                                                                     | Chr | ome | Mo     |         | Exp | lorer |
| 1.  | Klik menu<br>diagnosa                                                     | Menampilkan tabel<br>diagnosa dan kode ICD<br>10                                                          | 0   |     |        | V       |     | -     |
| 2.  | Klik tombol<br>tambah diagnosa                                            | Menampilkan form diagnosa baru                                                                            |     | V   |        | V       |     | L     |
| 3.  | Klik tombol<br>tambahkan<br>diagnosa baru pada<br>menu tambah<br>diagnosa | Menampilkan proses<br>penyimpanan dengan<br>keterangan "sedang<br>menyimpan data", lalu<br>data tersimpan |     | ~   |        | 2       |     | L     |
| 4.  | Klik tombol batal<br>pada menu tambah<br>diagnosa                         | Kembali ke menu<br>diagnosa dan data tidak<br>tersimpan                                                   |     | ~   |        | ~       |     | V     |
| 5.  | Klik tombol <i>search</i><br>dan mengisi dengan<br>nama diagnosa          | Menampilkan pencarian<br>dari hasil yang di tulis<br>pada tombol search                                   |     | v   |        | V       |     | V     |
| 6.  | Klik menu tindakan                                                        | Menampilkan tabel<br>tindakan dan kode ICD 9<br>CM                                                        |     | V   |        | V       |     | V     |
| 7.  | Klik tombol<br>tambah tindakan                                            | Menampilkan form<br>tindakan baru                                                                         |     | V   |        | V       |     | V     |
| 8.  | Klik tombol<br>tambahkan<br>tindakan baru pada<br>menu tambah<br>tindakan | Menampilkan proses<br>penyimpanan dengan<br>keterangan "sedang<br>menyimpan data", lalu<br>data tersimpan |     | v   |        | 2       |     | r     |
| 9.  | Klik tombol batal<br>pada menu tambah<br>tindakan                         | Kembali ke menu<br>tindakan dan data tidak<br>tersimpan                                                   |     | V   |        | 2       |     | v     |
| 10. | Klik tombol <i>search</i><br>dan mengisi dengan<br>nama tindakan          | Menampilkan pencarian<br>dari hasil yang di tulis<br>pada tombol search                                   |     | V   |        | ~       |     | V     |
| 11. | Klik menu obat                                                            | Menampilkan tabel obat<br>terdiri dari kode obat,<br>nama obat dan golongan<br>obat                       |     | v   |        | ~       |     | V     |
| 12. | Klik tombol<br>tambah obat                                                | Menampilkan form data<br>obat baru                                                                        |     | V   |        | V       |     | V     |
| 13. | Klik tombol<br>tambahkan obat<br>baru pada menu<br>tambah obat            | Menampilkan proses<br>penyimpanan dengan<br>keterangan "sedang<br>menyimpan data", lalu<br>data tersimpan |     | ~   |        | ~       |     | V     |
| 14. | Klik tombol batal<br>pada menu tambah                                     | Kembali ke menu obat<br>dan data tidak tersimpan                                                          |     | ~   |        | V       |     | V     |

|     |                                                                            |                                                                                                    | Hasil Pengujian |   |         |   |     |       |
|-----|----------------------------------------------------------------------------|----------------------------------------------------------------------------------------------------|-----------------|---|---------|---|-----|-------|
| No  | Pengujian                                                                  | Hasil Yang Diharapkan                                                                                                    | Chrome          |   | Mozilla |   | Exp | lorer |
|     | .1                                                                         |                                                                                                    | 0               | 1 | 0       | 1 | 0   | 1     |
| 15. | Klik tombol <i>search</i><br>dan mengisi dengan<br>nama obat               | Menampilkan pencarian<br>dari hasil yang di tulis<br>pada tombol search                                                                                                    |                 | V |         | V |     | L     |
| 16. | Klik tombol edit<br>pada menu<br>diagnosa                                  | Menampilkan form<br>diagnosa                                                                                                    |                 | V |         | V |     | ~     |
| 17. | Klik tombol hapus<br>pada menu<br>diagnosa                                 | Menghapus data diagnosa<br>yang tersimpan                                                                                                    |                 | V |         | V |     | V     |
| 18. | Klik tombol edit<br>pada menu<br>tindakan                                  | Menampilkan form<br>tindakan                                                                                                    |                 | v |         | V |     | V     |
| 19. | Klik tombol hapus<br>pada menu<br>tindakan                                 | Menghapus data tindakan<br>yang tersimpan                                                                                                    |                 | v |         | V |     | V     |
| 20. | Klik tombol edit<br>pada menu obat                                         | Menampilkan form obat                                                                                                    |                 | V |         | V |     | V     |
| 21. | Klik tombol hapus<br>pada menu obat                                        | Menghapus data obat<br>yang tersimpan                                                                                                    |                 | V |         | ~ |     | V     |
| E.  | Menu Pasien                                                                |                                                                                                    |                 |   |         |   |     |       |
| 1.  | Klik menu pasien                                                           | <ul> <li>a. Menampilkan Tabel<br/>Data Kunjungan<br/>Pasien</li> <li>b. Menampilkan tombol<br/>Tambah Pasien untuk<br/>Pasien Baru</li> <li>c. Menampilkan Menu<br/>Search untuk Pasien<br/>Lama</li> </ul> |                 | 2 |         | 2 |     | L     |
| 2.  | Klik tambah pasien                                                         | Menampilkan form<br>penambahan pasien baru                                                                                                    |                 | V |         | V |     | V     |
| 3.  | Klik tombol<br>tambahkan data<br>pasien baru pada<br>menu tambah<br>pasien | Data pasien baru<br>tersimpan                                                                                                    |                 | v |         | 2 |     | V     |
| 4.  | Klik tombol batal<br>pada menu tambah<br>pasien                            | Data pasien baru tidak<br>tersimpan                                                                                                    |                 | v |         | V |     | V     |
| 5.  | Klik tombol search<br>mengisi dengan<br>nama atau nomor<br>registrasi      | Menampilkan pencarian<br>dari hasil yang di tulis<br>pada tombol search                                                                                                    |                 | V |         | V |     | V     |
| 6.  | Klik tombol history                                                        | Menampilkan data pasien                                                                                                    |                 | V |         | V |     | V     |

| NI  | D                  | H                               | <b>C</b> 1 | Ha  | sil Pe | engujia | n   |       |
|-----|--------------------|---------------------------------|------------|-----|--------|---------|-----|-------|
| No  | rengujian          | rengujian Hasii yang Diharapkan | Chr        | ome | Mo     | zilla   | Exp | lorer |
|     |                    |                                 | 0          | 1   | 0      | 1       | 0   | 1     |
| _   |                    | yang telah tersimpan            |            |     | _      |         |     |       |
| 7.  | Klik tombol edit   | Menampilkan form edit           |            | V   |        | V       |     | 11    |
| -   |                    | data pasien                     |            |     |        |         |     | 1     |
| 8.  | Klik tombol update | Menampilkan proses              |            | V   |        | V       |     | 1     |
|     | data pasien        | penyimpanan data pasien         |            |     |        | -       |     | -     |
| 9.  | Klik tombol batal  | Kembali dan data pasien         |            | V   |        | V       |     | V     |
|     | pada edit          | tidak tersimpan                 |            | -   |        | -       |     | -     |
| 10. | Klik tombol hapus  | Menampilkan konfirmasi<br>hapus |            | V   |        | V       |     | ~     |
| 11. | Klik tombol batal  | Membatalkan dan                 |            | ./  |        |         |     |       |
|     |                    | kembali ke menu pasien          |            |     |        | V       |     | V     |
| F.  | Menu Rekam Media   | 8                               |            |     |        |         |     |       |
| 1.  | Klik menu rekam    | Menampilkan tabel data          |            |     |        |         |     |       |
|     | medis              | pasien                          |            | V   |        | V       |     | 14    |
| 2.  | Klik tombol        | Menampilkan form                |            |     |        |         |     |       |
|     | tambah             | pemeriksaan baru                |            | V   |        | V       |     | V     |
|     | pemeriksaan        |                                 |            |     |        |         |     |       |
| 3.  | Klik tombol simpan | Menampilkan proses              |            |     | 1      |         |     |       |
|     | pemeriksaan        | penyimpanan                     |            |     |        |         |     |       |
|     |                    | pemeriksaan, data               |            |     |        | 12      |     | 12    |
|     |                    | tersimpan                       |            |     |        |         |     |       |
| 4.  | Klik tombol batal  | Kembali ke menu rekam           |            |     |        |         |     |       |
|     |                    | medis, data tidak               |            | V   |        | V       |     | V     |
|     |                    | tersimpan                       |            |     |        |         |     |       |
| 5.  | Klik tombol detail | Menampilkan informasi           |            |     |        |         |     |       |
|     |                    | data pasien dan                 |            | VI  |        | V       |     | V     |
|     |                    | pemeriksaan secara detail       |            |     |        |         |     |       |
| 6.  | Klik tombol hapus  | Untuk mengahpus data            |            |     |        |         |     |       |
|     |                    | pasien dan pemeriksaan          |            | V   |        | V       |     | V     |
|     |                    | pasien                          |            |     |        |         |     |       |
| G.  | Menu Pembayaran    |                                 |            |     |        |         |     |       |
| 1.  | Klik menu          | Menampilkan                     |            |     |        |         |     |       |
|     | pembayaran, lalu   | pembayaran pemeriksaan          |            |     |        |         |     |       |
|     | mengisi nomor      | sesuai nomor registrasi         |            |     |        | V       |     | 11    |
|     | registrasi pasien  | pasien dan kunjungan            |            |     |        |         |     | -     |
|     | dan tanggal        | pasien                          |            |     |        |         |     | 1     |
|     | kunjungan pasien   |                                 |            |     |        |         |     |       |
| 2.  | Klik tombol simpan | Data pembayaran                 |            |     |        |         |     |       |
|     |                    | tersimpan dan pada status       | - 23       |     |        |         |     |       |
|     |                    | terdapat keterangan             |            | 11  |        |         |     |       |
|     |                    | "lunas" apabila tidak           |            | V   |        | V       |     | V     |
|     |                    | tersimpan akan ada              |            |     |        |         |     |       |
|     |                    | keterangan "menunggu"           |            | 1   |        |         |     |       |
|     |                    | pada menu rekam medis           |            |     |        | -,      |     | L_,   |
| 3.  | Klik tombol cetak  | Menampilkan lembar              |            | V   |        | V       |     | 10    |

|    |                                                                    |                                                                                         | Hasil Pengujian |     |    |       |     |       |
|----|--------------------------------------------------------------------|-----------------------------------------------------------------------------------------|-----------------|-----|----|-------|-----|-------|
| No | Pengujian                                                          | Hasil Yang Diharapkan                                                                   | Chr             | ome | Mo | zilla | Exp | lorer |
| -  |                                                                    |                                                                                         | 0               | 1   | 0  | 1     | 0   | 1     |
|    |                                                                    | yang siap dicetak dalam<br>bentuk PDF                                                   |                 |     |    |       |     |       |
| Н. | Menu Laporan                                                       |                                                                                         |                 |     |    |       |     |       |
| 1. | Klik menu laporan                                                  | Menampilkan tabel<br>laporan kunjungan pasien<br>dan tabel laporan 10 besar<br>penyakit |                 | V   |    | V     |     | ~     |
| 2. | Klik bulan dan<br>tahun pada tabel<br>laporan kunjungan<br>pasien  | Menampilkan data<br>kunjungan pasien<br>berdasarkan bulan dan<br>tahun                  |                 | v   |    | 2     |     | ~     |
| 3. | Klik cetak<br>kunjungan                                            | Menampilkan lembar<br>yang siap dicetak dalam<br>bentuk PDF                             |                 | V   |    | V     |     | ~     |
| 4. | Klik bulan dan<br>tahun pada tabel<br>laporan 10 besar<br>penyakit | Menampilkan Laporan 10<br>besar penyakit                                                |                 | ~   |    | ~     |     | ~     |
| 5. | Klik cetak penyakit                                                | Menampilkan lembar<br>yang siap dicetak dalam<br>bentuk PDF                             |                 | v   |    | 1     |     | ~     |
| I. | Log Out                                                            |                                                                                         |                 |     |    |       |     |       |
| 1. | Klik <i>Icon</i> akun, lalu<br>menekan tombol<br><i>log out</i>    | Kembali ke halaman <i>log</i><br>in                                                     |                 | V   |    | ~     |     | ~     |

Malang, 21 Januari 2019

Yang membuat pernyataan

P. 2

Mahmud Yunus, S.Kom., M.Pd, M. T NIDN. 0716087501

## Lampiran 9. Lembar Persetujuan Responden

## LEMBAR PERSETUJUAN MENJADI RESPONDEN

#### (INFORMED CONSENT)

## Identitas Responden Nama

: dr. Nany Nita, Sp.OG

:

Hari/ Tanggal

Saya yang bertanda tangan di bawah ini. Menyatakan bahwa dengan kesadaran dan keikhlasan hati, saya bersedia berpartisipasi dan menjadi informan dalam penelitian yang dilakukan oleh Evy Setyowati mahasiswa DIII Perekam Medis dan Informasi Kesehatan Poltekkes Kemenkes Malang yang berjudul "Implementasi Aplikasi Rekam Medis Dokter Spesialis Berbasis Web Terhadap Waktu Pelayanan di Praktik Dokter Spesialis Kota Malang".

Demikian pernyataan ini saya buat untuk digunakan sebagaimana mestinya.

Yang memberi pernyataan

Dr. Nany Nita Sp. OC

dr. Nany Nita, Sp.OG

#### LEMBAR PERSETUJUAN MENJADI RESPONDEN

#### (INFORMED CONSENT)

## Identitas Responden Nama

: Sri Weller Cestra: Ano. Es

Hari/ Tanggal

Saya yang bertanda tangan di bawah ini. Menyatakan bahwa dengan kesadaran dan keikhlasan hati, saya bersedia berpartisipasi dan menjadi informan dalam penelitian yang dilakukan oleh Evy Setyowati mahasiswa DIII Perekam Medis dan Informasi Kesehatan Poltekkes Kemenkes Malang yang berjudul "Implementasi Aplikasi Rekam Medis Dokter Spesialis Berbasis Web Terhadap Waktu Pelayanan di Praktik Dokter Spesialis Kota Malang".

Demikian pernyataan ini saya buat untuk digunakan sebagaimana mestinya.

Malang, ..... Yang memberi pernyataan Si wely leston

## Lampiran 10. Lembar Kuisioner Penilaian Aplikasi

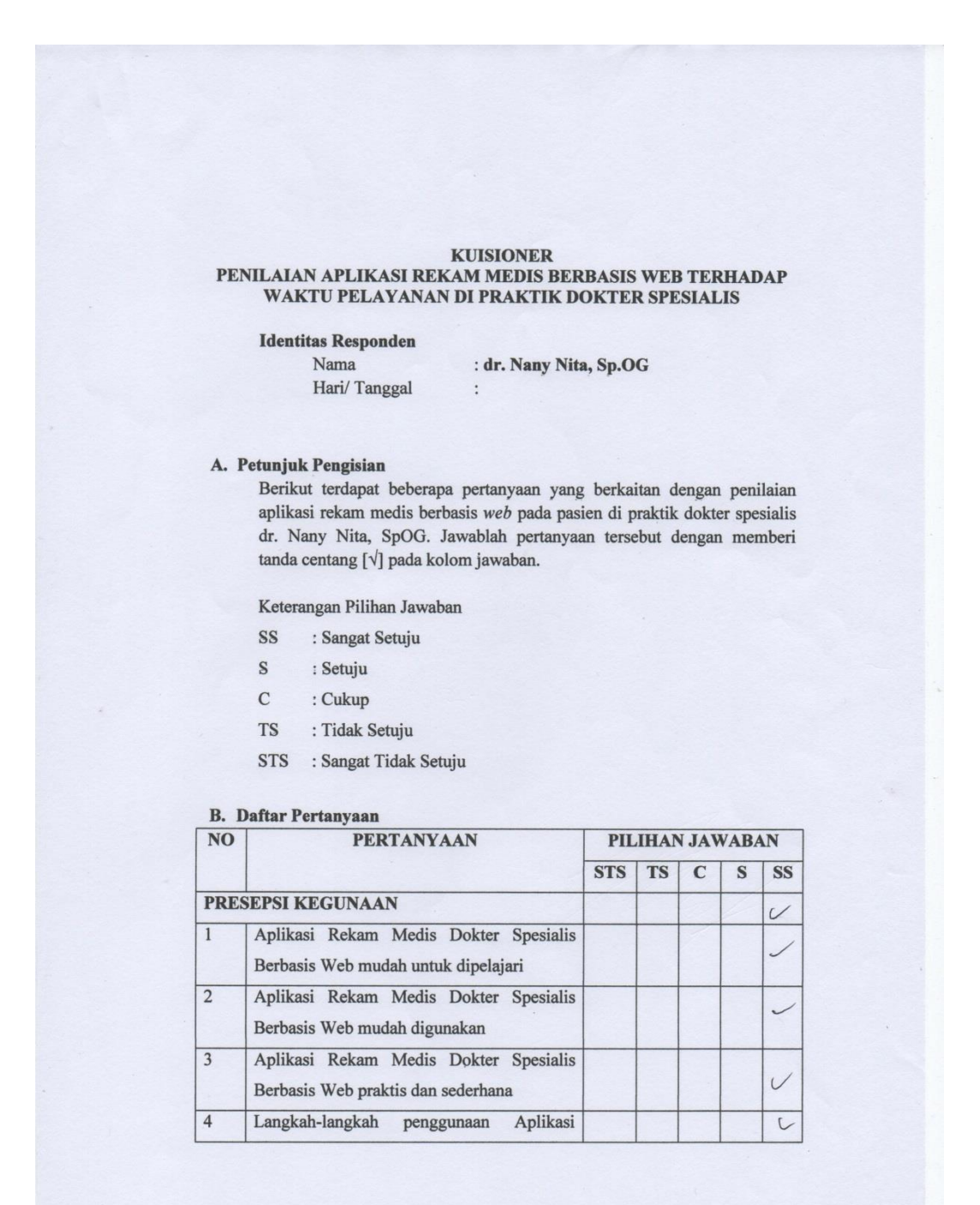

|   | Rekam Medis Dokter Spesialis Berbasis<br>Web mudah dimengerti                                                                                                    |   |
|---|----------------------------------------------------------------------------------------------------|---|
| 5 | Aplikasi Rekam Medis Dokter Spesialis<br>Berbasis Web memudahkan dokter dan<br>petugas kesehatan dalam mendapatkan<br>informasi terkait pasien yang berobat ke<br>tempat praktik dokter spesialis | V |
| 6 | Aplikasi Rekam Medis Dokter Spesialis<br>Berbasis Web tidak membuat bingung                                                                                                    | V |

C. Saran Aprikan : - perte fambatum - perte pendampinge upit 932unt juss peubeland. Dr. Nany Nita 80.05 Spesialis Kepfdanafta Kandungan SIP : 446,05/386,135.73.3020err dr. Nany Nita, Sp. OG

#### KUISIONER

:

:

#### PENILAIAN APLIKASI REKAM MEDIS BERBASIS WEB TERHADAP WAKTU PELAYANAN DI PRAKTIK DOKTER SPESIALIS

#### Identitas Responden

Nama Hari/ Tanggal

# A. Petunjuk Pengisian

Berikut terdapat beberapa pertanyaan yang berkaitan dengan penilaian aplikasi rekam medis berbasis *web* pada pasien di praktik dokter spesialis dr. Nany Nita, SpOG. Jawablah pertanyaan tersebut dengan memberi tanda centang [ $\sqrt{$ ] pada kolom jawaban.

Keterangan Pilihan Jawaban

- SS : Sangat Setuju
- S : Setuju
- C : Cukup
- TS : Tidak Setuju
- STS : Sangat Tidak Setuju

#### B. Daftar Pertanyaan

| NO  | PERTANYAAN                                                                   |     | PILIHAN JA |   |   |    |  |
|-----|------------------------------------------------------------------------------|-----|------------|---|---|----|--|
|     |                                                                              | STS | TS         | С | S | SS |  |
| PRE | SEPSI KEGUNAAN                                                               | 0   |            |   |   |    |  |
| 1   | Aplikasi Rekam Medis Dokter Spesialis<br>Berbasis Web mudah untuk dipelajari |     |            |   |   | V  |  |
| 2   | Aplikasi Rekam Medis Dokter Spesialis<br>Berbasis Web mudah digunakan        |     |            |   |   | V  |  |
| 3   | Aplikasi Rekam Medis Dokter Spesialis<br>Berbasis Web praktis dan sederhana  |     |            |   |   | V  |  |
| 4   | Langkah-langkah penggunaan Aplikasi                                          |     |            |   |   | 1  |  |

|   | Rekam Madia Daktar Specialia Darbasia                                                                                                    |          |         | -  |
|---|----------------------------------------------------------------------------------------------------|----------|---------|----|
|   | Web mudah dimengerti                                                                                                    |          |         | L  |
| 5 | Aplikasi Rekam Medis Dokter Spesialis<br>Berbasis Web memudahkan dokter dan<br>petugas kesehatan dalam mendapatkan<br>informasi terkait pasien yang berobat ke<br>tempat praktik dokter spesialis |          |         | V  |
| 6 | Aplikasi Rekam Medis Dokter Spesialis<br>Berbasis Web tidak membuat bingung                                                                                                    |          |         | V  |
| C | Saran Cikup bete den bisse d                                                                                                    | r sn.kon | Aplikes | Ma |
|   |                                                                                                    | Respo    | nden    |    |
|   |                                                                                                    | ~        | 1       |    |

# Lampiran 11. Lembar Observasi Entri Data Sebelum Penggunaan Aplikasi

|    | 1      | LEMBAR OBSERVAS             | SI ENT | RI DATA  | PASIEN                      |
|----|--------|-----------------------------|--------|----------|-----------------------------|
|    | SEBE   | ELUM PENGGUNAAN             | N APLI | KASI REF | KAM MEDIS                   |
|    |        | DOKTER SPESIA               | LIS BE | RBASIS H | VEB                         |
| No | Pasien | Waktu Entri Data<br>(detik) | No     | Pasien   | Waktu Entri Data<br>(detik) |
| 1  | P,     | 642                         | (6     | Pib      | 760                         |
| 2  | Pi     | 575                         | A      | Piz      | 746                         |
| 3  | Ps     | 545                         | (0     | Pia      | 500                         |
| 4  | Pr     | 860                         | (9     | Pis      | 560                         |
| 2  | Ps     | \$20                        | 20     | Pro      | \$30                        |
| 5  | Po     | 530                         | 21     | P21      | 780                         |
| 7  | Pa     | 898                         | 22     | Pn       | 660                         |
| 8  | Po     | 750                         | 23     | P23      | 872                         |
| 9  | Py     | 646                         | 24     | Pig      | 1042                        |
| 60 | Pio    | 540                         | 25     | Pis      | 008                         |
| n  | Pn     | 910                         | 26     | Pro      | 810                         |
| 12 | Piz    | 405                         | 27     | P27      | 860                         |
| ß  | Pis    | 660                         | 28     | Pro      | 730                         |
| 14 | P14    | 680                         | 29     | P29      | 970                         |
| 15 | Pis    | 668                         | 30     | P        | 933                         |

#### LEMBAR OBSERVASI ENTRI DATA PASIEN SESUDAH PENGGUNAAN APLIKASI REKAM MEDIS DOKTER SPESIALIS BERBASIS WEB Waktu Entri Data Waktu Entri Data No Pasien No Pasien (detik) (detik) 1 P. \$60 14 Pis \$20 2 P2 Piz 364 17 490 3 P3 305 18 Pio 350 P4 4 \$28 Pig 19 510 S Ps 567 P20 4160 20 6 Po 560 21 P21 590 7 712 22 Pz Pri 600 8 854 23 690 Pa P23 9 410 P24 Pg 24 560 ho Pio 417 465 25 Prs V P., 567 26 Pro 387 12 27 Piz 514 Piz 524 13 Pis 592 28 Pao 550

14

IS

P.4

Pis

Mean (rata-rata): 530

601

485

29

30

P29

Pso

Waktu tercepat : 364 dehie

Waktu terlama : 854 dohik

610

400

## Lampiran 12. Lembar Observasi Entri Data Sesudah Penggunaan Aplikasi

Lampiran 13. Lembar Uji Independent Sample t-test

|       | label   | Ν  | Mean   | Std. Deviation | Std. Error<br>Mean |
|-------|---------|----|--------|----------------|--------------------|
| waktu | sebelum | 30 | 716.70 | 165.317        | 30.183             |
|       | sesudah | 30 | 530.07 | 107.954        | 19.710             |

# Group Statistics

## Independent Samples Test

|       |                                | Levene's Test<br>Varia | for Equality of<br>nces |       |        |                 | t-test for Equality | of Means   |                          |                           |
|-------|--------------------------------|------------------------|-------------------------|-------|--------|-----------------|---------------------|------------|--------------------------|---------------------------|
|       |                                |                        |                         |       |        |                 | Mean                | Std. Error | 95% Confidence<br>Differ | e Interval of the<br>ence |
|       |                                | F                      | Sig.                    | t     | df     | Sig. (2-tailed) | Difference          | Difference | Lower                    | Upper                     |
| waktu | Equal variances<br>assumed     | 8.676                  | .005                    | 5.177 | 58     | .000            | 186.633             | 36.048     | 114.475                  | 258.791                   |
|       | Equal variances not<br>assumed |                        |                         | 5.177 | 49.927 | .000            | 186.633             | 36.048     | 114.226                  | 259.041                   |

Lampiran 14. Formulir Rekam Medis Dokter Spesialis

| Nama<br>Umur<br>Pekeriaan | Spe<br>: Istri :<br>Suami : | esialis Kebidanan & Kan | dungan<br> | tegister : |           |
|---------------------------|-----------------------------|-------------------------|------------|------------|-----------|
| No. HP<br>Alamat          | :                           |                         |            |            |           |
| Tgl.                      |                             | PEMERIKSAAN             |            | Terapi     |           |
|                           |                             |                         |            |            | 1 - 1     |
|                           |                             |                         |            |            |           |
|                           |                             |                         |            |            |           |
|                           |                             |                         |            |            |           |
|                           |                             |                         |            |            | la contra |
|                           | -                           |                         |            |            |           |
|                           |                             |                         |            |            |           |
|                           |                             |                         |            |            |           |
|                           |                             |                         |            |            |           |

Lampiran 15. Buku Petunjuk Penggunaan Aplikasi Rekam Medis Dokter Spesialis Berbasis Web

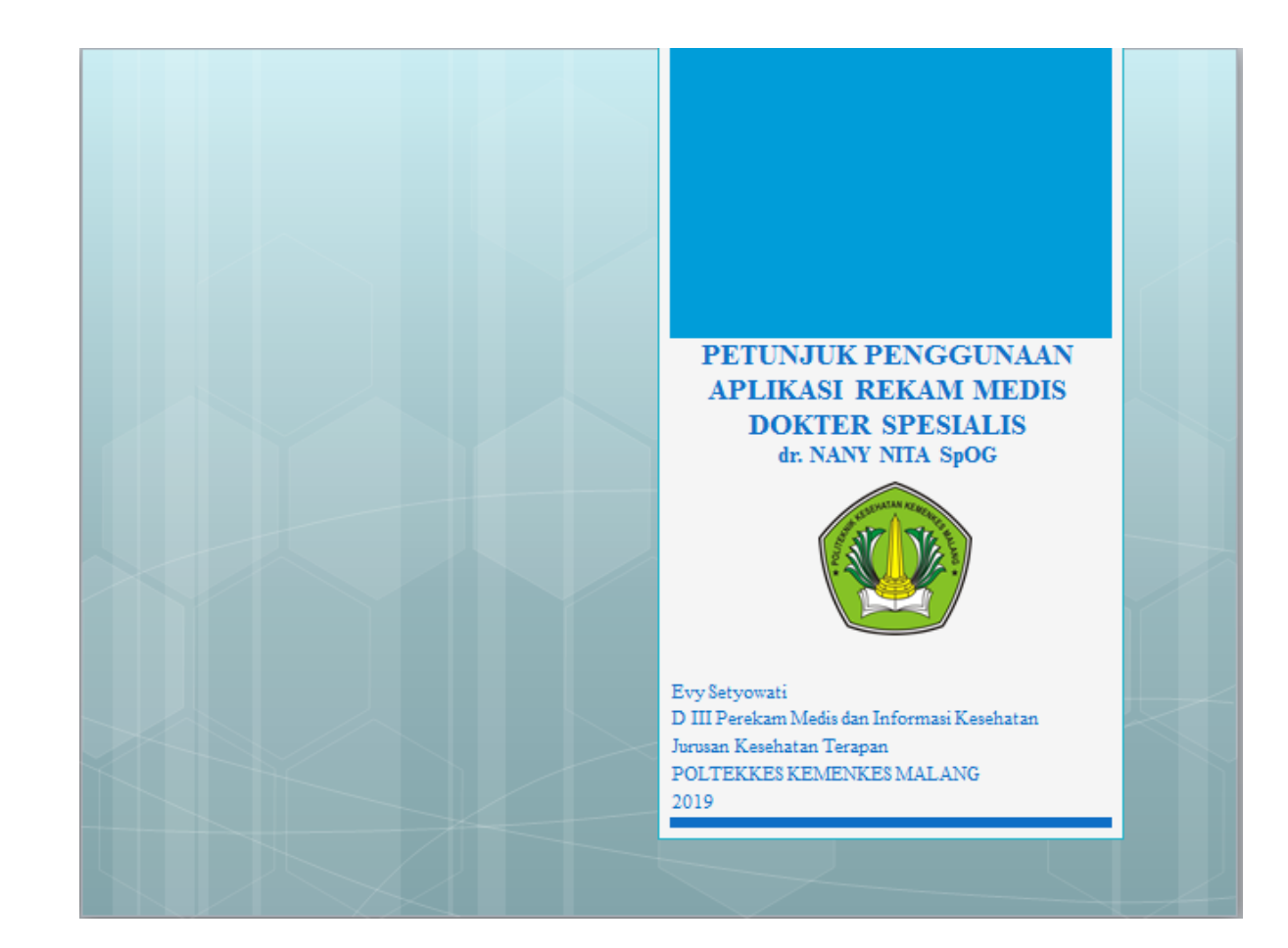

## PETUNJUK PENGGUNAAN APLIKASI REKAM MEDIS DOKTER SPESIALIS dr. NANY NITA SpOG

## A. Menu Beranda

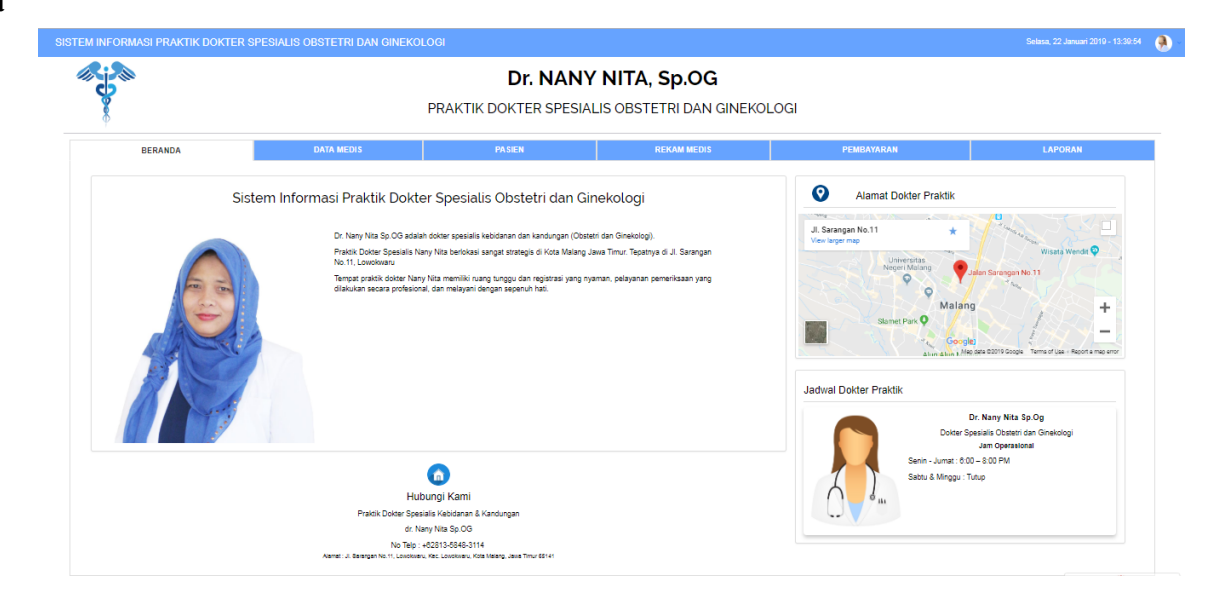

Beranda adalah menu pertama yang ditampilkan pada sistem informasi ini. Halaman ini berfungsi untuk mengenalkan sistem informasi kepada pengguna yang baru menggunakannya. Menu ini berisi deskripsi, alamat dokter praktik, jadwal dokter praktik, kontak, dan tombol login. Tombol login berguna untuk menampilkan tampilan login.

## B. Tampilan Log in

|          | SIGN IN        |  |
|----------|----------------|--|
|          |                |  |
| Username | Enter username |  |
| Password | Enter password |  |
|          | Login          |  |

Menu login akan tampil setelah pengguna memilih tombol login pada menu beranda. Admin, dokter, dan petugas harus login untuk mengelola sistem informasi secara lebih lanjut. Tampilan ini berupa pop-up yang berisi username dan password. Setelah login, admin dapat melakukan manajemen sistem informasi.

## C. Menu Data Medis

1. Diagnosa

| 3 |      | •           |                        |                              | Dr. NAN<br>PRAKTIK DOKTER SPESI/ | <b>Y NITA</b> ,<br>ALIS OBST | , <b>Sp.OG</b><br>ETRI DAN GINEKC | LOGI            |            |
|---|------|-------------|------------------------|------------------------------|----------------------------------|------------------------------|-----------------------------------|-----------------|------------|
|   |      | BERANDA     |                        | DATA MEDIS                   | PASIEN                           |                              | REKAM MEDIS                       | PEMBAYARAN      | LAPORAN    |
|   |      |             |                        |                              | Diagnosa                         | Tindakan                     | Obat                              |                 |            |
|   | Daft | ar Diagnosa |                        |                              |                                  |                              |                                   |                 |            |
|   | Show | 10 v ent    | ries                   |                              | Search:                          |                              |                                   |                 | + Diagnosa |
|   | NO   | KODE        | DIAGNOSA               |                              |                                  |                              | PEMBARUAN                         |                 |            |
|   | 1    | A00         | Cholera                |                              |                                  |                              | 2018-12-23 09:49:48               | / Edit Delete   |            |
|   | 2    | A00.0       | Cholera due to Vibrio  | cholerae 01, biovar cholerae |                                  |                              | 2018-12-23 09:49:48               | 🖋 Edil 📋 Delete |            |
|   | 3    | A00.1       | Cholera due to Vibrio  | cholerae 01, biovar eltor    |                                  |                              | 2018-12-23 09:49:48               | 🖌 Edit 📋 Delete |            |
|   | 4    | A00.9       | Cholera, unspecified   |                              |                                  |                              | 2018-12-23 09:49:48               | 🖌 Edit 📋 Delete |            |
|   | 5    | A01         | Typhoid and paratypho  | oid fevers                   |                                  |                              | 2018-12-23 09:49:48               | 🖋 Edit 🏥 Delete |            |
|   | 6    | A01.0       | Typhoid fever          |                              |                                  |                              | 2018-12-23 09:49:48               | 🖋 Edil 📋 Delete |            |
|   | 7    | A01.1       | Paratyphoid fever A    |                              |                                  |                              | 2018-12-23 09:49:48               | 🖌 Edit 📋 Delete |            |
|   | 8    | A01.2       | Paratyphoid fever B    |                              |                                  |                              | 2018-12-23 09:49:48               | 🖌 Edil 📋 Delete |            |
|   | 9    | A01.3       | Paratyphoid fever C    |                              |                                  |                              | 2018-12-23 09:49:48               | Celete          |            |
|   | 10   | A01.4       | Paratyphoid fever, uns | specified                    |                                  |                              | 2018-12-23 09:49:48               | 🖌 Edit 📋 Delete |            |

Submenu ini berfungsi untuk mendaftarkan data diagnosis yang telah dilakukan terhadap pasien. Daftar diagnosa yang berupa tabel ditampilkan pada submenu ini. Terdapat kode, diagnosa penyakit, tanggal pembaruan, fungsi seperti edit dan delete, serta tombol tambah diagnosa. Tombol tambah diagnosa berfungsi untuk menambahkan rekaman diagnosa baru. Saat tombol tersebut ditekan, akan muncul pop-up yang berisi inputan kode diagnosa dan diagnosa penyakit.

## 2. Tindakan

|         |                   |                                                        | Dr. NA         | ANY NITA<br>PESIALIS OBS | <b>A, Sp.OG</b><br>TETRI DAN GINEKO | LOGI            |            |
|---------|-------------------|--------------------------------------------------------|----------------|--------------------------|-------------------------------------|-----------------|------------|
|         | BERANDA           | DATA MEDIS                                             | PASIEN         |                          | REKAM MEDIS                         | PEMBAYARAN      | LAPORAN    |
|         |                   |                                                        | Diagnosa       | Tindakan                 | Obat                                |                 |            |
| 🖾 Dafta | tar Tindakan      |                                                        |                |                          |                                     |                 |            |
| Show    | 10 v er           | tries                                                  | Search         |                          |                                     |                 | + Tindakan |
| NO      | KODE              | TINDAKAN                                               |                |                          | TERAKHIR UPDATE                     |                 |            |
| 1       | 00                | Procedures and interventions, Not Elsewhere Classified |                |                          | 2018-12-23 09:58:11                 | Celete          |            |
| 2       | 00.0              | Therapeutic ultrasound                                 |                |                          | 2018-12-23 09:58:11                 | 🖌 Edit 📋 Delete |            |
| 3       | 00.01             | Therapeutic ultrasound of vessels of head and neck     |                |                          | 2018-12-23 09:56:11                 | 🖍 Edit 📋 Delete |            |
| 4       | 00.02             | Therapeutic ultrasound of heart                        |                |                          | 2018-12-23 09:56:11                 | Fat Delete      |            |
| 5       | 00.03             | Therapeutic ultrasound of peripheral vascular vessels  |                |                          | 2018-12-23 09:56:11                 | Falt Delete     |            |
| 6       | 00.09             | Other therapeutic ultrasound                           |                |                          | 2018-12-23 09:56:11                 | Con Delete      |            |
| 7       | 00.1              | Pharamaceuticals                                       |                |                          | 2018-12-23 09:56:11                 | Zeat 🗴 Delete   |            |
| 8       | 00.10             | Implantation of chemotherapeutic agent                 |                |                          | 2018-12-23 09:56:11                 | Catt Delete     |            |
| 9       | 00.11             | Infusion of drotrecogin alfa (activated)               |                |                          | 2018-12-23 09:56:11                 | Foit Delete     |            |
| 10      | 00.12             | Administration of inhaled nitric oxide                 |                |                          | 2018-12-23 09:58:11                 | Cott Delete     |            |
| Showi   | ing 1 to 10 of 17 | 14 entries                                             | Previous 1 2 3 | 4 5 18                   | Next                                |                 |            |

Fungsi dari tindakan adalah menampilkan daftar informasi tindakan yang perlu dilakukan terhadap pasien. Submenu ini berisi daftar tindakan yang berupa tabel. Tabel tersebut berisi kode, tindakan yang perlu dilakukan, terakhir update, fungsi seperti edit dan delete, serta tombol tambah tindakan. Tombol tambah tindakan berfungsi untuk menambahkan rekaman tindakan baru. Saat tombol tersebut ditekan, akan muncul pop-up yang berisi inputan kode tindakan dan tindakan baru.

## 3. Obat

|      | •                        |            | Dr. NA<br>PRAKTIK DOKTER SP | ANY NITA, Sp.OG<br>PESIALIS OBSTETRI DAN GINI | EKOLOGI        |             |
|------|--------------------------|------------|-----------------------------|-----------------------------------------------|----------------|-------------|
|      | BERANDA                  | DATA MEDIS | PASIEN                      | REKAM MEDIS                                   | PEMBAYARAN     | LAPORAN     |
|      |                          |            | Diagnosa                    | Tindakan Obat                                 |                |             |
| Daft | tar Obat                 |            |                             |                                               |                |             |
| NO   | OBAT                     | DOSIS      | GOLONGAN                    | TERAKHIR UPDATE                               |                | + Data Obat |
| 1    | BECOMBION 100ML          | 2 x 1      | BOTOL                       | 2019-01-29 07:23:59                           | 🖉 Edit 🔋 Hapus |             |
| 2    | BETADINE SOL 30 ML       | 3 x 1      | BOTOL                       | 2019-01-29 07:24:10                           | Edit 🕆 Hapus   |             |
| 3    | Paracetamol              | 2 x 1      | Tablet                      | 2019-01-25 13:30:52                           | Ealt 🖞 Hapus   |             |
| 4    | Paracetamol              | 3 x 1      | tablet                      | 2019-01-25 13:31:16                           | Ealt 🖞 Hapus   |             |
| Show | ving 1 to 4 of 4 entries |            |                             |                                               |                |             |

Tujuan dari submenu obat adalah memunculkan daftar obat apa saja yang dibutuhkan. Daftar obat yang berupa tabel ada pada submenu ini. Terdapat nama obat, dosis obat, dan golongan obat, tanggal pembaruan, fungsi seperti edit dan delete, serta tombol tambah data obat. Tombol tambah data obat berfungsi untuk menambahkan informasi obat terbaru. Saat tombol tersebut ditekan, akan muncul pop-up yang berisi inputan kode obat, nama obat, dan golongan obat.

## D. Menu Pasien

|                   |                                                                                                    |                                                                                                    | C ODCTETDI DANI CINEVOLOC                                                                                                    | 1                                                        |                                                                                                    |
|-------------------|----------------------------------------------------------------------------------------------------|----------------------------------------------------------------------------------------------------|----------------------------------------------------------------------------------------------------|----------------------------------------------------------|----------------------------------------------------------------------------------------------------|
|                   |                                                                                                    | K DUKTER SPESIAL                                                                                                    | S OBSTETRI DAN GINEROLOG                                                                                                    | I                                                        |                                                                                                    |
| DAT               | TA MEDIS                                                                                                    | PASIEN                                                                                                    | REKAM MEDIS                                                                                                    | PEMBAYARAN                                               | LAPORAN                                                                                                    |
|                   |                                                                                                    |                                                                                                    |                                                                                                    |                                                          |                                                                                                    |
|                   |                                                                                                    |                                                                                                    | Search:                                                                                                    |                                                          | + Tambah Pas                                                                                                    |
| RA SI NAMA I STRI | NAMA SUAMI                                                                                                    | TANGGAL LAHIR                                                                                                    | ALAMAT                                                                                                    | TANGGAL PENDAFTARAN                                      |                                                                                                    |
| Tina Lia Safitri  | Dwi Sasmito Puji                                                                                                    | 1998-01-12                                                                                                    | JI Kawi No 10                                                                                                    | 2019-01-21 07:50:53                                      | Q History                                                                                                    |
| Failidia Stiffa   | Reza Eka Djuanda                                                                                                    | 1998-08-07                                                                                                    | Ji Jakarta Dalam No 16                                                                                                    | 2019-01-21 07:49:38                                      | Q History                                                                                                    |
| Maulidya Fimbella | Slamet Riandi                                                                                                    | 1998-05-01                                                                                                    | Kepanjen                                                                                                    | 2019-01-21 07:48:20                                      | Q History                                                                                                    |
| Icha Putri Fiona  | Dendi Aryo                                                                                                    | 1997-11-03                                                                                                    | Bendungan Sigura-gura Malang                                                                                                    | 2019-01-21 07:47:13                                      | Q History                                                                                                    |
| Chelena Wijaya    | Eden Wijaya Syahputra                                                                                                    | 1994-05-10                                                                                                    | Sarangan Atas Malang                                                                                                    | 2019-01-21 07:45:31                                      | Q History                                                                                                    |
| Silvi Resa Dwi    | Dwi Atmojo Rendro                                                                                                    | 1997-11-09                                                                                                    | Soekarno Hatta Malang                                                                                                    | 2019-01-21 07:43:57                                      | Q History                                                                                                    |
| Prastike Eka Sari | Ridho Sasano                                                                                                    | 1995-12-07                                                                                                    | Ji Ijen Malang                                                                                                    | 2019-01-21 07:41:23                                      | Q History                                                                                                    |
| Ulfa Dias Pratiwi | Edo Yolindo                                                                                                    | 1998-01-12                                                                                                    | Kesilir Banyuwangi                                                                                                    | 2019-01-21 07:39:23                                      | Q History                                                                                                    |
| Wahyuning Heriani | Efan Gontalo                                                                                                    | 1998-11-12                                                                                                    | Sengkaling                                                                                                    | 2019-01-21 07:37:40                                      | Q History                                                                                                    |
| Annisa Rahmayanti | Eksa Pulung Wijaya                                                                                                    | 1998-11-09                                                                                                    | Sarangan Malang                                                                                                    | 2019-01-21 07:38:12                                      | Q History                                                                                                    |
| Evy Setyowati     | David Ariyanto                                                                                                    | 1998-08-07                                                                                                    | Ji Jakarta 14 Malang                                                                                                    | 2019-01-21 07:33:58                                      | Q History                                                                                                    |
|                   | RASI NAMA ISTRI<br>Tina Lia Saftri<br>Tina Lia Saftri<br>Falidia Stiffa<br>Maulidya Fimbella<br>Ioha Putri Fiona<br>Chelena Wijaya<br>Silvi Resa Dvi<br>Prastike Ela Sari<br>Uffa Dias Pratiwi<br>Wahyuning Heriani<br>Annisa Rahmayandi<br>Evy Setyowati | DATA MEDIS           DATA MEDIS           RASI         NAMA ISTRI         NAMA SUAMI           Tina Lia Saftri         Dvi Sasmito Puji            Falicia Stiffa         Reza Eka Djuanda            Falicia Stiffa         Reza Eka Djuanda            Maulidya Fimbelia         Slamet Riandi            Ioha Putri Fiona         Dendi Aryo            Chelena Wijaya         Eden Wijaya Syahputra            Slivi Resa Davi         Dvi Atmojo Rendro            Ioha Putri Fiona         Edor Wijaya Syahputra            Ulta Dias Prativi         Edor Volindo            Ulta Dias Prativi         Edor Volindo            Vahyuning Heriani         Eka Pulung Wijaya            Annisa Rahmayanti         Eksa Pulung Wijaya            Evy Setyovati         David Ariyanto | DATA MEDIS         PA SIEN           RASI         NAMA ISTRI         NAMA SUAMI         TANGGAL LAHIR           Tina Lia Saftri         Dvi Sasmio Puji         1098-01-12           Falidia Siffa         Reza Eka Djuanda         1098-05-01           Falidia Siffa         Reza Eka Djuanda         1098-05-01           Maulidya Fimbella         Slamet Riandi         1098-05-01           Icha Putri Fiona         Dendi Aryo         1094-05-10           Chelena Wijaya         Eden Wijaya Syahputra         1090-05-01           Slivi Resa Dui         Dwi Atmojo Rendro         1097-11-03           Prasika Eka Sari         Richo Sasano         1096-1-12           Ulta Dias Prativi         Edo Yolindo         1098-11-12           Vahyuning Heriani         Elan Gontalo         1098-11-12           Annisa Rahmayandi         Eksa Pulung Wijaya         1098-11-09           Evy Setyowati         David Ariyanto         1098-80-07 | DATA MEDIS     PA SIEN     REKAM MEDIS       REKAM MEDIS | DATA MEDIS     PA SIEN     REKAM MEDIS     PEMBAYARAN       REKAM MEDIS     PEMBAYARAN       Search:       Search:       Search:       Search:       RASI     MAMA ISTRI     MAMA SJAMI     TANGGAL LAHAR     ALAMAT     TANGGAL PENDAFTARAM       RASI     MAMA ISTRI     MAMA SJAMI     TANGGAL LAHAR     ALAMAT     TANGGAL PENDAFTARAM       RASIS     MAMA ISTRI     MAMA SJAMI     TANGGAL LAHAR     ALAMAT     TANGGAL PENDAFTARAM       Inta Lia Saftri     Dvi Samito Puji     1960-61-12     Ji Kavi No 10     2010-61-21 07.40.36       Findia Suffa     Rese Eka Djuanda     1960-65-10     Ji Jakarta Dalam No 16     2010-61-21 07.40.20       Muidya Finbella     Samet Riandi     1960-71-10.30     Bendungan Sigura-gura Malang     2010-61-21 07.45.31       Auditya Finbella     Samet Riandi     1960-71-10     Samangan Atas Malang     2010-61-21 07.45.31       Auditya Symbutra     1960-71-10     Samangan Atas Malang     2010-61-21 07.45.31       Auditya Resa Davi     Divi Amojo Rendro     1960-71-20     Seatamo Hatta Malang     2010-61-21 07.45.31       Audity Dispantific Samoto     1960-71-20     Kesilir Banyuwanji |

Menu ini berisi daftar pasien yang berupa tabel. Data pasien meliputi nomor registrasi, nama pasien, jenis kelamin, tanggal lahir, alamat, terakhir update, sub menu pada setiap record. Fungsi berupa tombol yang ada pada setiap record adalah detail pasien dan hapus pasien. Tombol lain yang terdapat pada menu ini adalah tambah pasien, yang memunculkan form pendaftaran pasien yang harus diisi. Fungsi dari menu pasien adalah menampilkan daftar informasi pasien secara singkat.

## 1. Detail Pasien

| ran I              | LAPOR                               | AN<br>Záx                                                                                             |
|--------------------|-------------------------------------|----------------------------------------------------------------------------------------------------|
| ian                | LAPORI                              | AN<br>Zdit                                                                                            |
|                    |                                     | 🖋 Edit                                                                                                |
|                    |                                     |                                                                                                    |
|                    |                                     |                                                                                                    |
|                    |                                     |                                                                                                    |
|                    |                                     |                                                                                                    |
|                    |                                     |                                                                                                    |
|                    |                                     |                                                                                                    |
|                    |                                     |                                                                                                    |
| TANGGAL WAKTU      | J STATUS                            |                                                                                                    |
| 21-01-2019 7:54:01 | Lunas Q Detai                       | a Delete                                                                                              |
|                    | TANGGAL WAKTU<br>21-01-2019 7:54:01 | TANGGAL         WAKTU         STATUS           21-01-2019         7:54:01         Lunas         Q.Dwa |

Detail pasien berguna untuk menampilkan informasi pasien secara lebih lanjut. Terdapat panel informasi detail pasien dan daftar riwayat perawatan dan pemeriksaan pasien. Informasi pasien berisi nomor registrasi, nama istri, nama suami, tanggal lahir, tanggal pendaftaran, umur, pekerjaan, telepon, alamat, kunjungan terakhir, serta tombol edit untuk menyunting informasi pasien.

Sedangkan daftar riwayat perawatan dan pemeriksaan pasien merupakan tabel yang berisi kolom anamnesa, diagnosa, tindakan, obat, tanggal, waktu, dan status. Panel ini mempunyai tombol tambah pemeriksaan, yang berguna untuk menampilkan form pemeriksaan baru yang harus diisi.

## E. Menu Rekam Medis

| / INF( | ORMASI PRAKTIK D                 | OKTER SPESIALIS OBSTETRI DAN GINEK | DLOGI                                    |                                           |            |          | Selasa, 22 Januari 2019 - 13:48:5 |
|--------|----------------------------------|------------------------------------|------------------------------------------|-------------------------------------------|------------|----------|-----------------------------------|
|        |                                  |                                    | Dr. NANY N<br>PRAKTIK DOKTER SPESIALIS ( | <b>ITA, Sp.OG</b><br>DBSTETRI DAN GINEKOL | DGI        |          |                                   |
|        | BERANDA                          | DATA MEDIS                         | PASIEN                                   | REKAM MEDIS                               | PEMBAYARAN |          | LAPORAN                           |
| Da Da  | aftar Perawatan dan Pemerik      | isaan Pasien                       |                                          |                                           |            |          | ~                                 |
| Show   | 10 V entries                     |                                    |                                          | Search:                                   |            |          | + Tambah Pemeriksaan              |
| NO     | NO RM                            | NAMA ISTRI                         | NAMA SUAMI                               | TANGGAL                                   | WAKTU      | STATU S  |                                   |
| 1      | 11101                            | Evy Setyowati                      | David Ariyanto                           | 21-01-2019                                | 7:54:01    | Lunas    | Detall Delete                     |
| 2      | 11102                            | Annisa Rahmayanti                  | Eksa Pulung Wijaya                       | 21-01-2019                                | 8:03:51    | Lunas    | Detall Delete                     |
| 3      | 11103                            | Wahyuning Heriani                  | Efan Gontalo                             | 21-01-2019                                | 8:08:12    | Lunas    | Detall Delete                     |
| 4      | 11104                            | Ulfa Dias Pratiwi                  | Edo Yolindo                              | 21-01-2019                                | 8:10:15    | Menunggu | Detall 📋 Delete                   |
| Showir | ng 1 to 4 of 4 entries (filtered | from 7 total entries)              | Previous 1 Nex                           | t                                         |            |          | 4                                 |

Menu rekam medis adalah menu yang berisi daftar perawatan dan pemeriksaan pasien yang berupa tabel. Data perawatan berisi nomor RM, nama, tanggal, waktu, total biaya, status, dan fungsi pada setiap record, yakni detail dan delete. Tombol tambah pemeriksaan digunakan untuk menambahkan data pemeriksaan yang baru. Saat tombol tersebut ditekan, akan muncul form pemeriksaan baru.

## 1. Detail Rekam Medis

|                                                                                                    |                                       | PRAKTIK | Dr. NANY<br>DOKTER SPESIAL     | NITA, Sp.OG<br>IS OBSTETRI DAN GINEKOLO  | GI    |                       |                      |
|----------------------------------------------------------------------------------------------------|---------------------------------------|---------|--------------------------------|------------------------------------------|-------|-----------------------|----------------------|
| BERANDA                                                                                                    | DATA MEDIS                            |         | PASIEN                         | REKAM MEDIS                              | PEMI  | BAYARAN               | LAPORAN              |
| Informasi Detail Pasien                                                                                        |                                       |         |                                |                                          |       |                       | 🖋 Update Pemeriksaan |
| Senin, 21 Januari 2019 - 7:                                                                                    | 54:01                                 |         |                                | Umur 20                                  |       |                       | 💼 Hapus Pemeriksaan  |
| No Registrasi                                                                                                  | 11101                                 |         |                                | Pekerjaan Wiraswasta                     |       |                       | 🖨 Pembayaran         |
| Nama                                                                                                    | Evy Setyowati                         |         |                                | Telepon 082257577757                     |       |                       | 🖨 Cetak              |
| Nama Suami                                                                                                    | David Ariyanto                        |         |                                | Alamat JI Jakarta 14 Malang              |       |                       |                      |
| Tanggal Lahir                                                                                                  | 1998-08-07                            |         |                                | Status Lunas                             |       |                       |                      |
| Perawatan dan Pemeriksaan Pasien                                                                               |                                       |         |                                |                                          |       |                       |                      |
| EMERIK SAAN                                                                                                    | DIAGNOSA                              | ICD 10  | TINDAKAN                       |                                          | ICD 9 | PEMERIKSAAN PENUNJANG | OBAT                 |
| namnesa<br>aid tidak lancar, Telat 2 minggu<br>emeriksaan Fisik<br>D: 110/90<br>B: 144<br>B: 160<br>: 2<br>: 3 | Connective and soft tissue of abdomen | C49.4   | Pressurized treatment of venou | s bypass graft [conduit] with pharmaceut | 00.16 | Tes Urin              | 1. BODREXIN 60ML     |

Detail pasien berguna untuk menampilkan informasi pasien secara lebih lanjut. Terdapat panel informasi detail pasien dan daftar riwayat perawatan dan pemeriksaan pasien. Informasi pasien berisi nomor registrasi, waktu dan tanggal, nama, nama suami, tanggal lahir, tanggal pendaftaran, umur, pekerjaan, telepon, alamat, status, serta tombol update pemeriksaan, hapus pemeriksaan, pembayaran, cetak. Sedangkan perawatan dan pemeriksaan pasien merupakan tabel yang berisi kolom pemeriksaan, diagnosa, ICD10, tindakan, pemeriksaan penunjang, ICD9 CM, dan obat.

## F. Menu Pembayaran

| ISTEM INFORMASI PRAKTIK DOKTER SPESIALIS OBSTETRI DAN GINEKOLOGI Sebsa, 22 Januari 2010 - 13:50:30 🧶 |                          |                                    |                                |                                |            |         |  |  |  |
|----------------------------------------------------------------------------------------------------|--------------------------|------------------------------------|--------------------------------|--------------------------------|------------|---------|--|--|--|
|                                                                                                    |                          | Dr. NANY<br>PRAKTIK DOKTER SPESIAL | Î <b>NITA, S</b><br>LIS OBSTET | <b>P.OG</b><br>RI DAN GINEKOLO | DGI        |         |  |  |  |
| BERANDA DATA M                                                                                       | EDIS                     | PASIEN                             | REKAM MEDIS                    |                                | PEMBAYARAN | LAPORAN |  |  |  |
| Pembayaran Pemeriksaan                                                                               |                          |                                    |                                |                                |            |         |  |  |  |
| Nomer Registrasi                                                                                     | masukkan nomer n         | egistrasi pasien                   |                                |                                |            |         |  |  |  |
| Tanggal Pemeriksaan                                                                                  | Pilih Tanggal            | Ŧ                                  |                                |                                |            |         |  |  |  |
| Nama Istri                                                                                           | nama istri               |                                    |                                |                                |            |         |  |  |  |
| Nama Suami                                                                                           | nama suami               |                                    |                                |                                |            |         |  |  |  |
| Diagnosa                                                                                             | diagnosa pasien          |                                    |                                | biaya diagnosa                 |            |         |  |  |  |
| Tindakan                                                                                             | Tindakan tindakan pasien |                                    |                                | biaya tindakan                 |            |         |  |  |  |
| Tambahan                                                                                             | keterangan tambah        | ian lain jika ada                  |                                | biaya tambahan                 |            |         |  |  |  |
| Total Biaya                                                                                          | Rp. 0 ,-                 |                                    |                                |                                |            |         |  |  |  |
|                                                                                                    |                          | Simpan                             | 🖻 Cetak                        |                                |            |         |  |  |  |
| •                                                                                                    |                          |                                    |                                |                                |            |         |  |  |  |

Merupakan menu yang bertujuan untuk menampilkan detail pembayaran pemeriksaan pasien. Terdapat nomor registrasi, tanggal pemeriksaan, nama istri, nama suami diagnosa, tindakan, tambahan, total biaya, serta tombol simpan dan cetak. Terdapat dua cara untuk masuk ke menu ini, yaitu menekan menu pembayaran, atau dengan menekan tombol pembayaran pada detail rekam medis. Saat menekan menu pembayaran, nomor registrasi harus diisi untuk mencari data pasien. Lalu tanggal pemeriksaan harus dipilih secara manual juga. Sedangkan saat tombol pembayaran pada detail rekam medis ditekan, menu pembayaran akan langsung mengisi pembayaran pemeriksaan sesuai dengan pasien yang dipilih.

## 1. Cetak Pembayaran

| 1/22/2019                   | 1/22/2019 CETAK PEMERIKBAAN                             |                                        |                   |  |
|-----------------------------|---------------------------------------------------------|----------------------------------------|-------------------|--|
|                             | Dr. NANY NITA                                           | Dr. NANY NITA, Sp.OG                   |                   |  |
| Y                           | PRAKTIK DOKTER SPESIALIS OBST                           | FETRI DAN GINEKOLOGI                   | _                 |  |
|                             | Pembayaran Pemerik                                      | an Pasien                              |                   |  |
| Nomer Registrasi            | 11101                                                   | 22 Januari 2019                        |                   |  |
| Tanggal Pemeriksaa          | m 21-01-2019                                            |                                        |                   |  |
| Nama Istri                  | Evy Setyowati                                           |                                        |                   |  |
| Nama Suami                  | David Ariyanto                                          |                                        |                   |  |
| Diagnosa                    | Connective and soft tissue of abdome                    | en Rp. 100000 ,-                       |                   |  |
| Tindakan                    | Pressurized treatment of venous bypa<br>pharmaceut      | ass graft [conduit] with Rp. 100000 ,- |                   |  |
| Tambahan                    | Cek Urin                                                | Rp. 50000 ,-                           |                   |  |
| Total Biaya                 | Rp. 250000 ,-                                           |                                        |                   |  |
|                             |                                                         |                                        |                   |  |
|                             |                                                         |                                        |                   |  |
|                             |                                                         |                                        |                   |  |
|                             |                                                         |                                        |                   |  |
|                             |                                                         |                                        |                   |  |
|                             |                                                         |                                        |                   |  |
|                             |                                                         |                                        |                   |  |
|                             |                                                         |                                        | _                 |  |
|                             |                                                         |                                        |                   |  |
|                             |                                                         |                                        |                   |  |
|                             |                                                         |                                        |                   |  |
| https://dr-nanynika.000webi | Powered by<br>hostop.com/pembayaranicetai/Pembayarani42 | (https://www.000webhost.com            | n/?<br>na)<br>1/1 |  |

## G. Menu Laporan

| IINF | ORMASI P              | RAKTIK DOKTER SPE | ESIALIS OBSTETRI DAN GINEK                 | OLOGI                          |                 |                                                    |            |                   |
|------|-----------------------|-------------------|--------------------------------------------|--------------------------------|-----------------|----------------------------------------------------|------------|-------------------|
|      |                       |                   |                                            | Dr. N<br>PRAKTIK DOKTER        | NANY<br>SPESIAL | NITA, Sp.OG<br>IS OBSTETRI DAN GINEKOLOG           | I          |                   |
|      | BERA                  | NDA               | DATA MEDIS                                 | PASIEN                         |                 | REKAM MEDIS                                        | PEMBAYARAN | LAPORAN           |
| a L  | aporan Kunjung        | an Pasien         |                                            |                                |                 |                                                    |            | ~                 |
| Bul  | an Kunjungan          | Ŧ                 | Tahun Kunjungan                            | T Reset                        |                 |                                                    |            | 🖨 Cetak Kunjungan |
| NO   | NO RM                 | NAMA ISTRI        | NAMA SUAMI                                 | TANGGAL LAHIR                  | UMUR            | ALAMAT                                             |            | JUMLAH KUNJUNGAN  |
| 1    | 11101                 | Evy Setyowati     | David Ariyanto                             | 1998-08-07                     | 20              | Ji Jakarta 14 Malang                               |            | 1                 |
| 2    | 11112                 | A                 | Gunawan                                    | 1996-01-08                     | 22              | JI Jembatan 110A Rt 02/ Rw 03 Panggungrejo Kepanje |            | 1                 |
| 3    | 11104                 | Ulfa Dias Pratiwi | Edo Yolindo                                | 1998-01-12                     | 22              | Kesilir Banyuwangi                                 |            | 1                 |
| 4    | 11103                 | Wahyuning Heriani | Efan Gontalo                               | 1998-11-12                     | 20              | Sengkaling                                         |            | 1                 |
| 5    | 11102                 | Annisa Rahmayanti | Eksa Pulung Wijaya                         | 1996-11-09                     | 22              | Sarangan Malang                                    |            | 1                 |
| Bul  | aporan 10 Besa<br>Ian | r Penyakit        | Tahun                                      | ▼ <b>®</b> Reset               |                 |                                                    |            | → Cetak Penyakit  |
| NO   | KODE ICD 1            | 0                 | DIAGNOSA                                   |                                |                 |                                                    |            | JUMLAH            |
| 1    | C47.2                 |                   | Peripheral nerves of lower limb, including | g hip                          |                 |                                                    |            | 1                 |
| 2    | C47                   |                   | Malignant neoplasm of peripheral nerves    | s and autonomic nervous system |                 |                                                    |            | 1                 |
| 3    | C46.3                 |                   | Kaposi sarcoma of lymph nodes              |                                |                 |                                                    |            | 1                 |
| 4    | C49.4                 |                   | Connective and soft tissue of abdomen      |                                |                 |                                                    |            | 1                 |
| 5    | C76.2                 |                   | Abdomen                                    |                                |                 |                                                    |            | 1                 |

Menu ini merupakan laporan umum yang terdapat pada sistem informasi ini. Menu ini terisi secara otomatis, sehingga admin tidak perlu mengisi laporan apapun. Laporan dapat dicari berdasarkan bulan kunjungan dan tahun kunjungan. Selain itu, terdapat fungsi reset untuk menghilangkan rekaman laporan, sehingga laporan terbaru mudah dilihat. Terdapat dua tabel, yaitu laporan kunjungan pasien dan laporan 10 besar penyakit. Laporan kunjungan pasien berguna untuk melihat siapa saja pasien yang mengunjungi klinik dalam waktu satu bulan. Sedangkan laporan 10 besar penyakit adalah laporan dari penyakit yang sering terdiagnosis pada sistem informasi ini selama satu bulan.

1. Cetak Laporan Kunjungan Pasien

| 1/22/2019                         | CETAK PEMERIKSAAN<br>Dr. NANY NITA, Sp.OG<br>PRAKTIK DOKTER SPESIALIS OBSTETRI DAN GINEKOLO | GI                                                                     |  |
|-----------------------------------|---------------------------------------------------------------------------------------------|------------------------------------------------------------------------|--|
|                                   | Pembayaran Pemeriksaan Pasien                                                               |                                                                        |  |
| Nomer Registrasi                  | 11101                                                                                       | 22 Januari 2019                                                        |  |
| Tanggal Pemeriksaan               | 21-01-2019                                                                                  |                                                                        |  |
| Nama Istri                        | Evy Setyowati                                                                               |                                                                        |  |
| Nama Suami                        | David Ariyanto                                                                              |                                                                        |  |
| Diagnosa                          | Connective and soft tissue of abdomen                                                       | Rp. 100000 ,-                                                          |  |
| Tindakan                          | Pressurized treatment of venous bypass graft [conduit] with pharmaceut                      | Rp. 100000 ,-                                                          |  |
| Tambahan                          | Cek Urin                                                                                    | Rp. 50000 ,-                                                           |  |
| Total Biaya                       | Rp. 250000 ,-                                                                               |                                                                        |  |
|                                   |                                                                                             |                                                                        |  |
|                                   |                                                                                             |                                                                        |  |
|                                   |                                                                                             |                                                                        |  |
|                                   |                                                                                             |                                                                        |  |
|                                   |                                                                                             |                                                                        |  |
|                                   |                                                                                             |                                                                        |  |
|                                   |                                                                                             |                                                                        |  |
|                                   |                                                                                             |                                                                        |  |
|                                   |                                                                                             |                                                                        |  |
|                                   |                                                                                             |                                                                        |  |
|                                   |                                                                                             |                                                                        |  |
| https://dr-nanynita.000webhostapp | Powered by C 000webhost                                                                     | (https://www.000webhost.com/?<br>abritakutm_content=footar_ime)<br>1/1 |  |

2. Cetak Laporan 10 Besar Penyakit

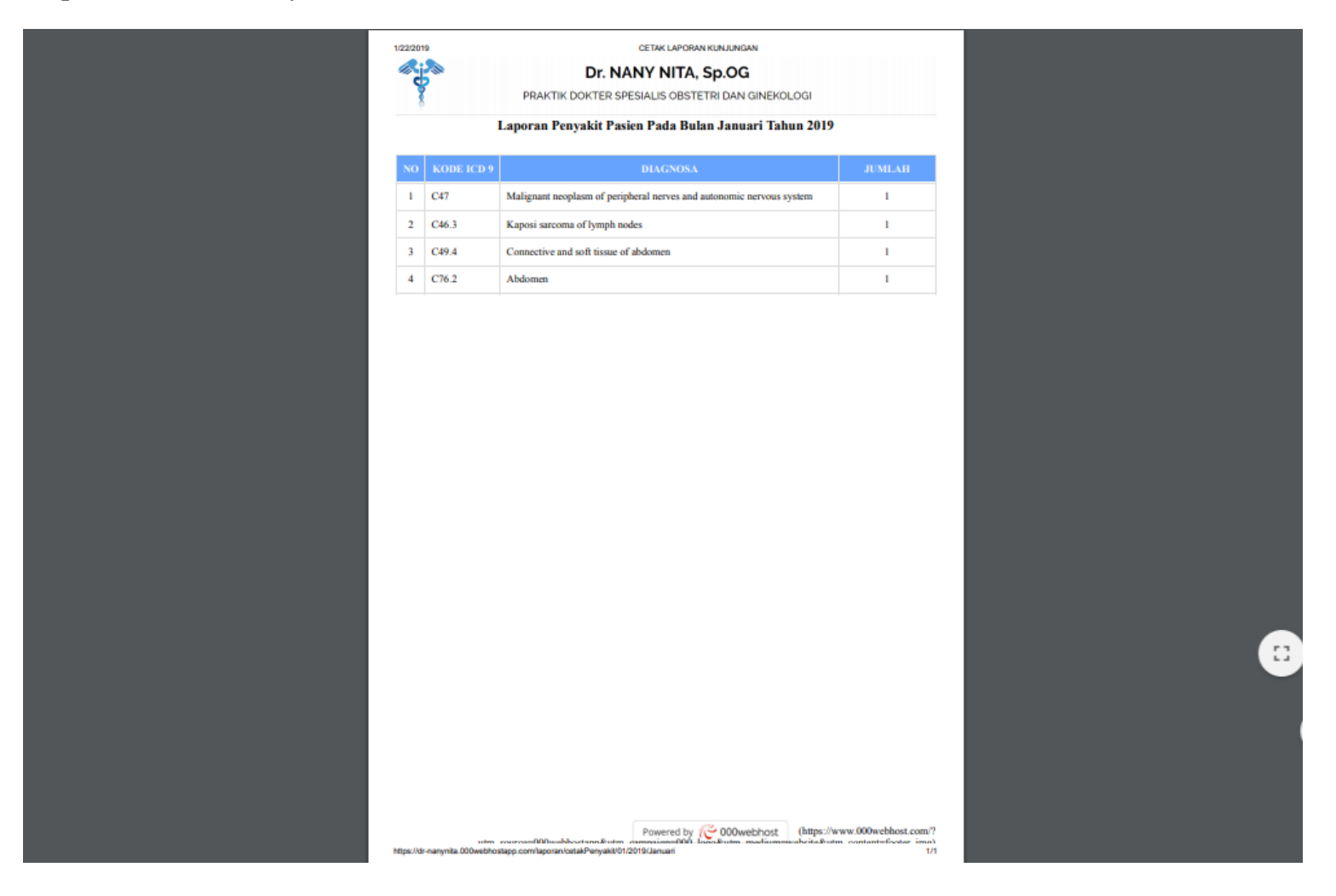

Lampiran 16. Dokumentasi Penelitian

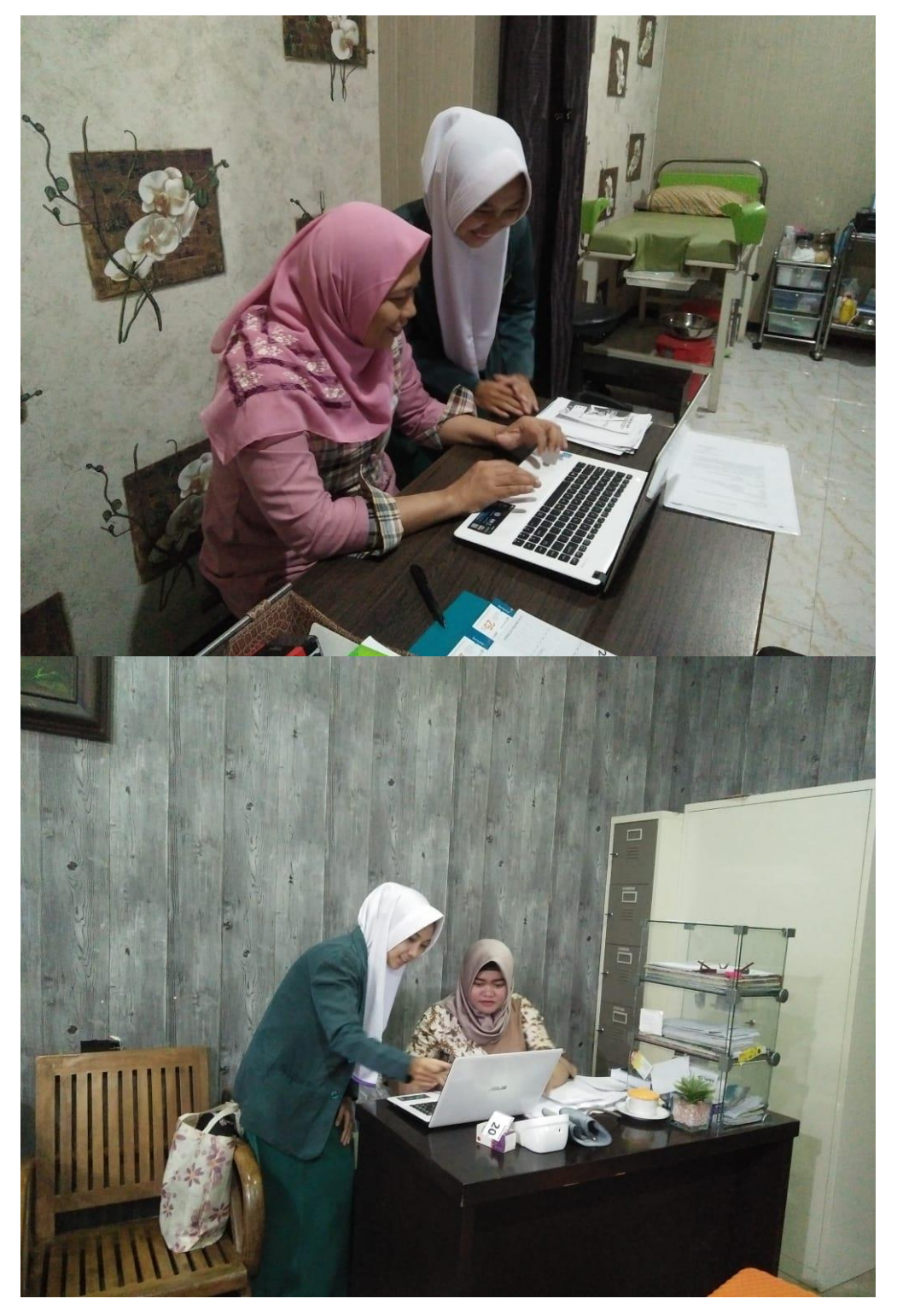

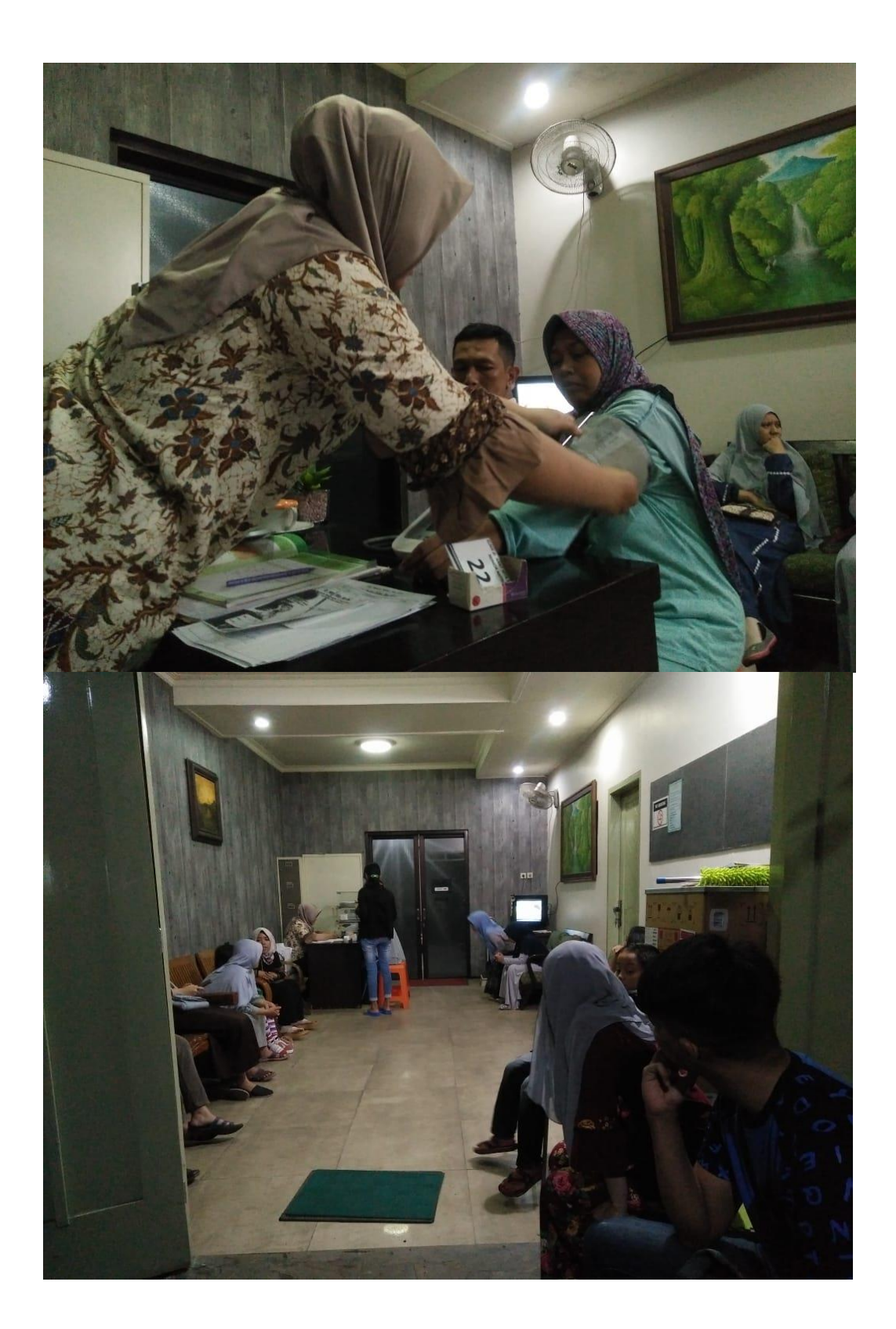